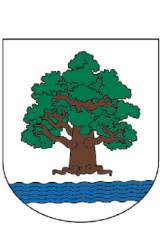

Ty decydujesz!

**Budżet OBYWATELSKI** 

Gminy Konstancin-Jeziorna 2018

## Instrukcja głosowania internetowego

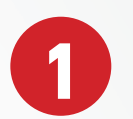

## Wejdź na stronę: konstancin.budzet-obywatelski.org.

Głosować można z dowolnego urządzenia z dostępem do Internetu - zalecane przeglądarki w wersji aktualnej - Google Chrome i Mozilla Firefox, jednak nie ma przeciwwskazań w używaniu innych przeglądarek. Rozpoczynamy głosowanie klikając w jeden z przycisków "Głosuj online" lub "Głosuj".

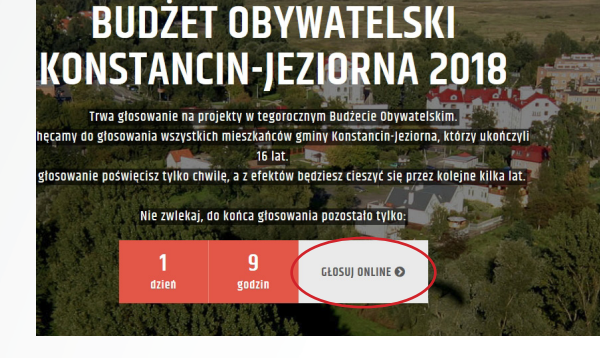

MAPA REALIZACJI PRZEGLĄDAJ PROJEKTY

Dokładnie zapoznaj się zasadami głosowania. Następnie kliknij przycisk "Rozpocznij głosowanie". Przechodzimy do listy projektów dopuszczonych do głosowania w ramach Budżetu Obywatelskiego 2018.

Przed przystąpieniem do głosowania warto zapoznać się z poszczególnymi propozycjami - zrobimy to "klikając" przycisk "Zobacz szczegóły".

| anstancin-jeziorna 2018                                             | STRONA GLÓWNA WSZYST                | KO O BUDŻECIE MAPA REALIZACJI                                                           | PRZEGLĄDAJ PROJEKTY JAK ZAG                | LOSOWAC? GLOSUJ KONTAKT |
|---------------------------------------------------------------------|-------------------------------------|-----------------------------------------------------------------------------------------|--------------------------------------------|-------------------------|
| wstecz                                                              |                                     | Krok 2 z 3: UZUPEŁNIJ DAN                                                               |                                            | =7                      |
|                                                                     |                                     | Wybierz projekt INWESTYCYJNY                                                            |                                            |                         |
| Nytorałoś 1. Modernizacja i zagospodarowanie placu zabaw w Bieławie |                                     |                                                                                         |                                            | A Usuat 2 Inicit        |
|                                                                     |                                     | Wybierz projekt POZOSTAŁY                                                               |                                            |                         |
| ibrales: 3P. Działalność Klubu K                                    | Blust 27met                         |                                                                                         |                                            |                         |
|                                                                     | Dwagai System do g<br>Administrator | đosowania zapisuje adresy IP osób biorącyc<br>reaguje na wszelkie próby tamania regular | h udział w głosowaniu.<br>ninu głosowania. |                         |
|                                                                     | Nazwisko *                          | Ulica *                                                                                 |                                            | • baja opawińskama      |
| mię -                                                               | Kowalski                            | Warszawska                                                                              |                                            |                         |
| Temasz                                                              |                                     |                                                                                         | Nr mior teania                             | Kod pocztowy *          |
| 52110914072                                                         |                                     | Nr budynku *                                                                            | HI INCIDANA                                | 0552                    |

<section-header><section-header><section-header><section-header><section-header><list-item><list-item><list-item><list-item><list-item>

| () Wstecz         | Krok 1 z 3: WYBÓR PROJEKTU                                                                                                    |              |
|-------------------|----------------------------------------------------------------------------------------------------|--------------|
| <b>Q</b> , Stukaj | Do sr Q, Sadaj po nazvio                                                                                                    |              |
| Numer             | Nazwa i opis                                                                                                    | Koszt        |
| 1                 | Modernizacja i zagospodarowanie placu zabaw w Bielawie<br>Modernizacja i teropiego pleca zabaw isibilizowanego przy u Wojdłwi w Bielawie. Plenowany zalora practo m.m. polszenie 161<br>m. anawiszchi wytórzaczenie za wymana i mortaż nowego wyposzarena, w tym hultawie (2 srt.).<br>1082232102197 2                     | 76 702,30 zł |
| 2                 | Komputer nie tylko dla seniora   Wypeszterie kwistyckiej w Głociszewie w 5 komputerów przenośnych z systemem operacyjnym oraz w drukatej laserowe, wolakategi z WFR.   Z0262 Screeger 1                                                                                                    | 13 750 zł    |
| 3                 | Bezpieczna Parcela - kamery monitorujące wieś Parcela<br>Załug 6 szt. kamer montelegu i mortał ich, w półkie następujących ktrzytował (w kazdym po 2 sztoki) ul. Baczyńskiego i ul.<br>Podlaskiej (ojazł od strony Konstancina-Jaciony), ul. Baczyńskiego i ul. Grzybowskiej oraz ul. Grzybowskiej i Podlaskiej w Parceli. | 84 500 zł    |
| 4                 | Klatka funkcjonalna do ćwiczeń na świeżym powietrzu                                                                                                    | 31 000 zł    |

Aby oddać głos, "kliknij" pole "<mark>Wybierz</mark>" przy wybranej pozycji. <mark>Pamiętaj!</mark> Poprzeć można maksymalnie dwa projekty: <u>1 z listy projektów inwestycyjnych</u> i <u>1 z listy projektów pozostałych</u>. Uwaga! Dopuszczalne jest także głosowanie tylko na jeden projekt z dowolnej listy.

W kolejnym etapie obowiązkowo musimy podać swoje dane osobowe, w tym: imię i nazwisko, adres zamieszkania oraz numer PESEL. Musimy też zaakceptować "Politykę prywatności systemu" oraz "Oświadczenie o spełnieniu warunków głosowania".

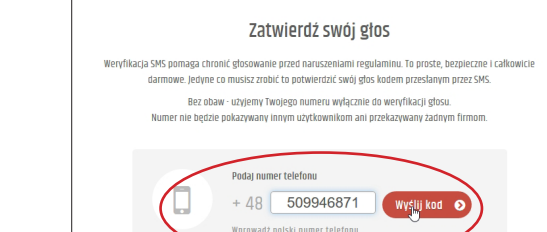

Przechodzimy "Dalej" - do weryfikacji SMS, która pomaga chronić głosowanie przed naruszeniem regulaminu. Po podaniu swojego numeru telefonu, wyślemy na niego kod (składający się z liter

2

i cyfr), który należy wprowadzić w pole "Wpisz kod" i "kliknąć" przycisk "Zagłosuj".

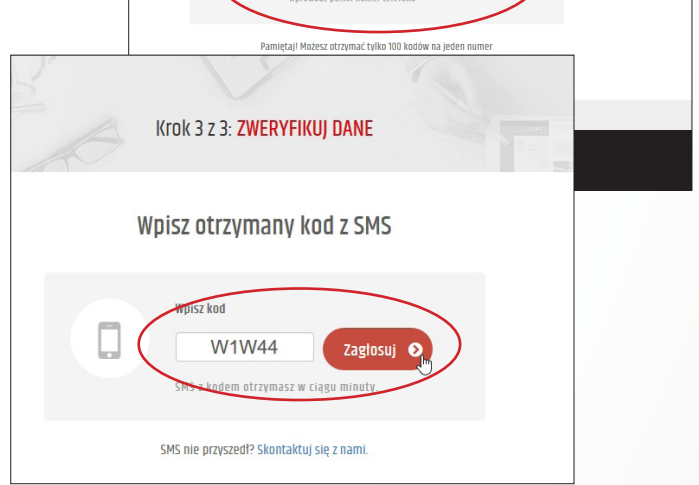

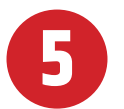

Gotowe. Twój głos trafił do naszego systemu.

Wyniki głosowania zostaną podane najpóźniej do 29 września 2017 r.

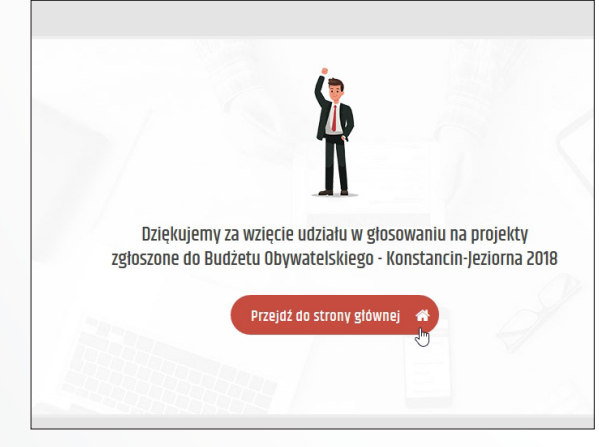